# How To Configure Wi-Fi With A USB Jump Drive on MacOS

You Will Need:

- 1) A USB Jump Drive (all files on this drive will be deleted, so please backup the files)
- 2) A Mac Computer (Running OS X or macOS)

# Hold Command Key and Press Space Bar

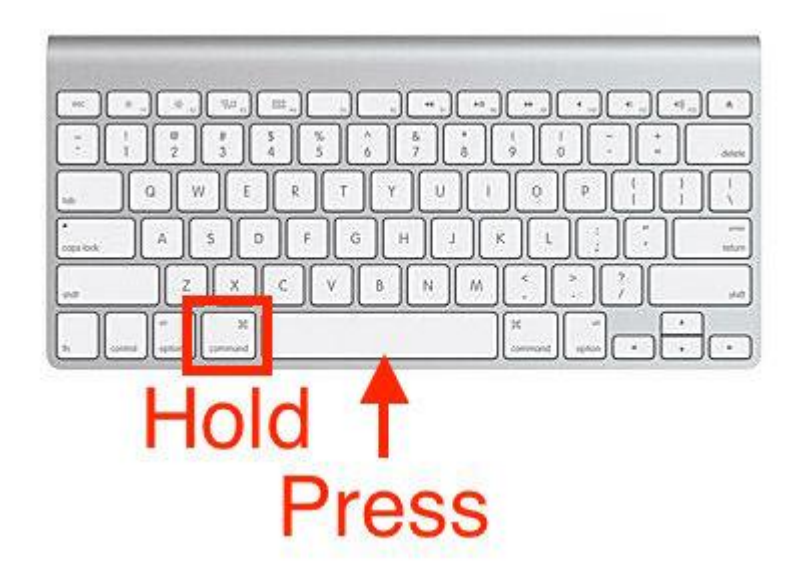

### Spotlight Search will appear

Q Spotlight Search

# In the search box, type: Disk Utility then press RETURN

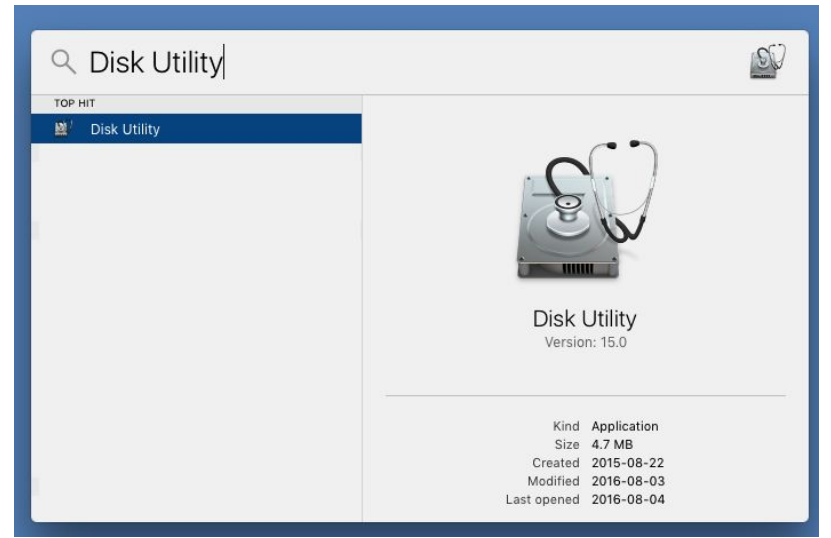

### Disk Utility Will Open

| ••0                                          | ୍ ଣ<br>First                                  | Dis                        | k Utility<br>Erase Unmount            | (j)<br>Info                                   |                      |                                                 |
|----------------------------------------------|-----------------------------------------------|----------------------------|---------------------------------------|-----------------------------------------------|----------------------|-------------------------------------------------|
| Internal<br>▼ 🙆 SSD2SC480G1C<br>Macintosh HD |                                               | Macintos<br>479.24 GB SAT/ | <b>h HD</b><br>A Internal Physical    | l Volume OS X                                 | Extended             |                                                 |
|                                              | <ul> <li>Apps</li> <li>26.01 GB</li> </ul>    | Photos<br>5.74 GB          | Audio<br>6.68 GB                      | Movies<br>2.14 GB                             | <b>Other</b> 49.4 GB | Available<br>389.28 GB                          |
|                                              | Mount Point:<br>Capacity:<br>Used:<br>Device: |                            | /<br>479.24 GB<br>89.96 GB<br>disk0s2 | Type:<br>Available:<br>Owners:<br>Connection: | SATA Internal        | Physical Volume<br>389.28 GB<br>Enabled<br>SATA |

#### Insert the USB Drive... The Drive Will Appear Under "External"

|                                                                                                    |                                            | Dis                       | k Utility                    |                     |                      |                                |
|----------------------------------------------------------------------------------------------------|--------------------------------------------|---------------------------|------------------------------|---------------------|----------------------|--------------------------------|
|                                                                                                    | ્રિ<br>First                               | Aid Partition             | Erase Unmount                | (i)<br>Info         |                      |                                |
| Internal          Internal         SSD2SC480G1C         Macintosh HD         External         SanDisk Cruze |                                            | Macintos<br>479.24 GB SAT | Sh HD<br>A Internal Physical | l Volume OS X       | Extended             |                                |
| LUSB ▲                                                                                                    | <ul> <li>Apps</li> <li>26.01 GB</li> </ul> | Photos<br>5.74 GB         | <b>Audio</b> 6.68 GB         | Movies<br>2.14 GB   | <b>Other</b> 49.4 GB | Available<br>389.28 GB         |
|                                                                                                    | Mount Point:<br>Capacity:                  |                           | /<br>479.24 GB               | Type:<br>Available: | SATA Interna         | l Physical Volume<br>389.28 GB |
|                                                                                                    | Used:                                      |                           | 89.96 GB                     | Owners:             |                      | Enabled                        |
|                                                                                                    | Water construction                         |                           | 1000                         |                     |                      | 10000                          |

#### Click The Top-Level Item In this case, "SanDisk Cruze..."

| •••      | Disk Utility<br>《 ① 문 을<br>First Aid Partition Erase Mount | (j)<br>Info                 |
|----------|------------------------------------------------------------|-----------------------------|
| Internal | SanDisk Cruzer Gli<br>64.02 GB USB External Physical I     | de Media<br><sup>Disk</sup> |
|          | 63.8 GB                                                    | Capacity: 64.02 GB          |
|          | Connection: USB                                            | Child count: 2              |
|          | Partition Map: GUID Partition Map                          | Type: Disk                  |
|          | S.M.A.R.T. status: Not Supported                           | Device: disk2               |
|          |                                                            |                             |

#### Click "Erase"

| •••           | Disk Litility<br>④ ④ 문 응<br>First Aid Partition Erase Mount | (i)<br>Info                 |
|---------------|-------------------------------------------------------------|-----------------------------|
| Internal<br>▼ | SanDisk Cruzer Glie<br>64.02 GB USB External Physical D     | de Media<br><sub>Disk</sub> |
| ▼             | 2                                                           |                             |
| USB 📤         |                                                             |                             |
|               | 63.8 GB                                                     |                             |
|               |                                                             |                             |
|               | Location: External                                          | Capacity: 64.02 GB          |
|               | Connection: USB                                             | Child count: 2              |
|               | Partition Map: GUID Partition Map                           | Type: Disk                  |
|               | S.M.A.R.T. status: Not Supported                            | Device: disk2               |
|               |                                                             |                             |

#### Under Format, Choose "MS-DOS (FAT)" Under Scheme, Choose "Master Boot Record"

| 0 • 0    | Disk Utility          Image: State of the state of the state | (j)<br>Info                                                       |
|----------|----------------------------------------------------------------------------------------------------|-------------------------------------------------------------------|
| Internal | Erase "SanDisk Cruzer Glide Media" with the data stored on it. Enter a name, choose and format.<br>Name: Untitled<br>Format: MS-DOS (FAT)<br>Scheme Master Boot Record<br>Cancel                                                                                                    | dia"?<br>ill destroy of all<br>base a partition map<br>C<br>Erase |
|          | Location: External<br>Connection: USB<br>Partition Map: Master Boot Record<br>S.M.A.R.T. status: Not Supported                                                                                                    | Capacity:64.02 GBChild count:1Type:DiskDevice:disk2               |

#### **Click Erase**

| 0 • 0                                                                                                    | Disk Utility          Image: Stress Aid Partition       Image: Stress Aid Partition                                                                                                    | (i)<br>Info                                                  |
|----------------------------------------------------------------------------------------------------|----------------------------------------------------------------------------------------------------|--------------------------------------------------------------|
| Internal          Internal         SSD2SC480G         Macintosh HD         External         SanDisk Cruze         Untitled | Erase "SanDisk Cruzer Glide Media" w<br>Erasing "SanDisk Cruzer Glide Media" w<br>the data stored on it. Enter a name, choo<br>and format.<br>Name: Untitled<br>Format: MS-DOS (FAT)<br>Scheme Master Boot Record<br>Cancel | dia"?<br>ill destroy of all<br>see a partition map<br>CErase |
|                                                                                                    | Location: External                                                                                                    | Capacity: 64.02 GB                                           |
|                                                                                                    | Connection: USB                                                                                                    | Child count: 1                                               |
|                                                                                                    | Partition Map: Master Boot Record                                                                                                    | Type: Disk                                                   |
|                                                                                                    | S.M.A.R.T. status: Not Supported                                                                                                    | Device: disk2                                                |
|                                                                                                    |                                                                                                    |                                                              |

#### When Prompted, Click "Done"

| 0 • 0                                                                                                    | Disk Utility                                                                                                    | (j)<br>Info                          |
|----------------------------------------------------------------------------------------------------|----------------------------------------------------------------------------------------------------|--------------------------------------|
| Internal          Internal         SSD2SC480G1C         Image: Macintosh HD         External         SanDisk Cruze | Erasing "SanDisk Cruzer Glide Me<br>creating "Untitled"<br>Erase process is complete, press Done to<br>Show Details | edia" and<br>o continue.             |
|                                                                                                    | Location: External<br>Connection: USB                                                                               | Capacity: 64.02 GB<br>Child count: 2 |
|                                                                                                    | Partition Map: GUID Partition Map                                                                                   | Type: Disk                           |
|                                                                                                    | S.M.A.R.T. status: Not Supported                                                                                    | Device: disk2                        |

# Hold Command Key and Press Space Bar

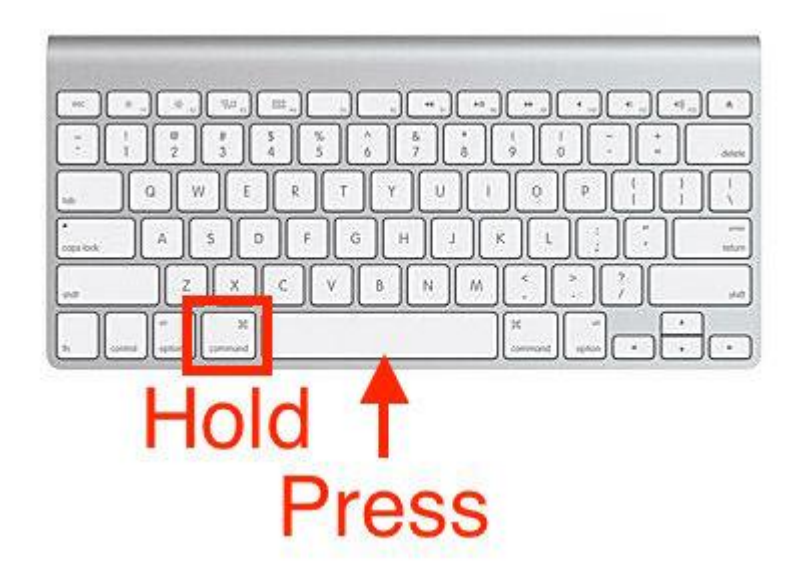

### Spotlight Search will appear

२ Spotlight Search

# In the search box, type: TextEdit then press RETURN

### Enter the Network and Password

- On the first line of the text file, type in the Network Name of the Wi-Fi network. This is sometime referred to as the SSID or Broadcast Name.
- On the second line, type the password for the network. If your network does not have a password, leave this line empty.
- Save the file to the root of the jump drive as "wificonfig.txt"
- An example is shown below.

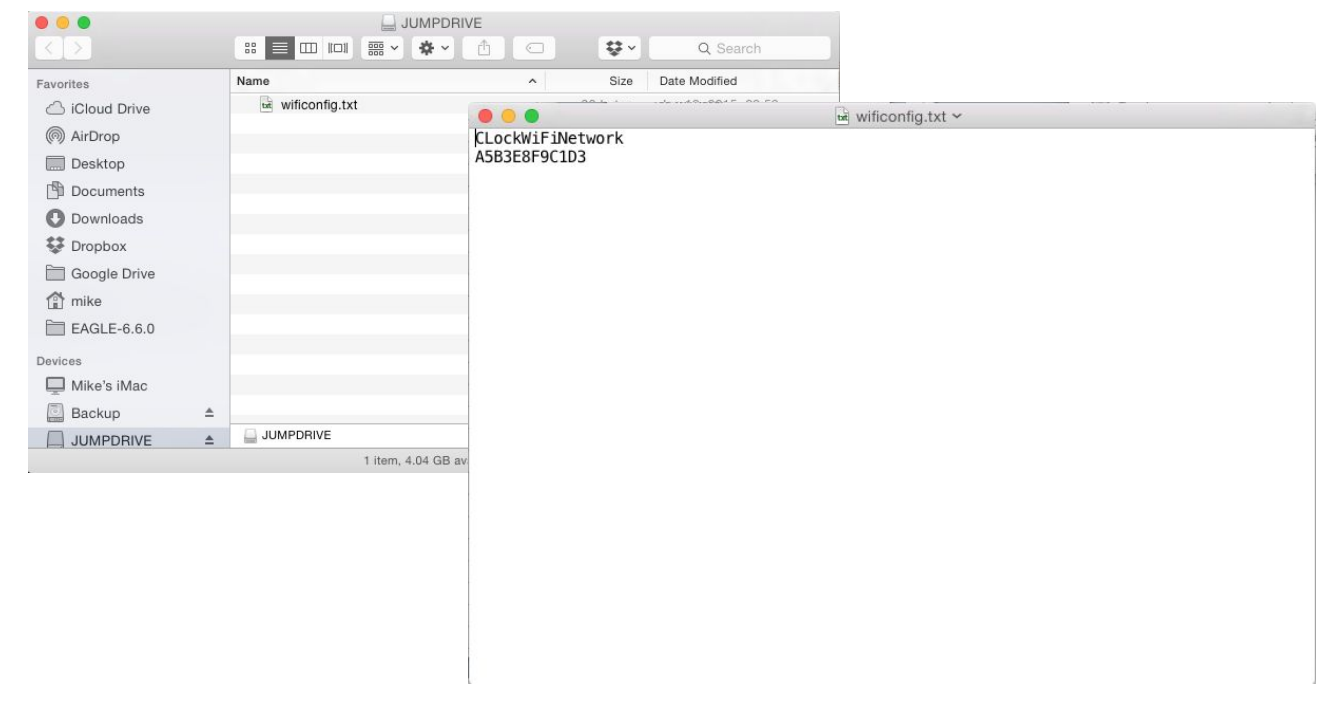

#### Enter Additional Information (Optional)

- If your IT department gave specific IP, Gateway, Subnet, and DNS information, enter:
  - Line 3 = IP Address
  - Line 4 = Subnet Mask
  - Line 5 = Gateway
  - Line 6 = Primary DNS
  - Line 7 = Secondary DNS

If you did not receive this information from your IT department, you can safely ignore this step.

An example of the wificonfig.txt file is shown below:

CLockWiFiNetwork A5B3E8F9C1D3 192.168.2.65 255.255.255.0 192.168.2.1 192.168.2.1 8.8.4.4

### Save Any Changes

 If you changed the file, save the changes, and ensure the filename is wificonfig.txt in the root of the USB jump drive (not in a sub-folder of the USB jump drive).

### **Close The Text Editor**

 Close the text editor and eject the USB jump drive.

# The USB Jump Drive Is Now Ready

- Put the USB jump drive into GreenFeed while it is turned on and running.
- Wait 2 minutes.
- GreenFeed should now be connected to the Wi-Fi network. If it is not, try shutting down GreenFeed and turning it back on.

Once done, you can remove the USB jump drive from GreenFeed.